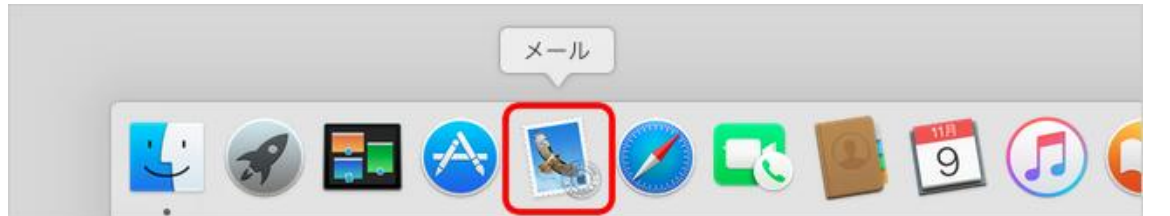

## [メール アカウントのプロバイダを選択]画面が表示されます。 [その他のメールアカウント]を選択し、[続ける]をクリックします。

| •                |           | 受信(調    | 売み出し専用)   |    |       |        |       |
|------------------|-----------|---------|-----------|----|-------|--------|-------|
|                  |           | Ŵ       | Q )       | -  | ~     | → )    |       |
| 新規メッセージ          | アーカイブ     | 削除      | 迷惑メール     | 返信 | 全員に返信 | 転送     | フラグを付 |
| ールボックス 受信        | 送信済み      |         |           |    |       |        |       |
| 並べ替え <b>&gt;</b> | メール アカウント | のプロバイダ  | を選択       |    |       |        |       |
|                  |           | ○ iClo  | bud       |    |       |        |       |
|                  |           | O E 🛛 🛛 | Exchange  |    |       |        |       |
|                  |           | ○ Go    | ogle      |    |       |        |       |
|                  |           | ○ YAH   | 00!       |    |       |        |       |
|                  |           | o Ao    | Ι.        |    |       | 雇択     |       |
|                  |           | ○ その他(  | のメールアカウント |    |       | - 1/ 1 |       |
|                  | ?         |         | 終了        | 続  | ける    |        |       |

[メール アカウントのプロバイダを選択]画面が表示されていない場合

1. [ようこそメールへ]画面が表示されている場合は、[続ける]をクリックします。

メッセージの読み込み ようこそメールへ 5 2000 "メール"の新機能を使用するには、はじめて使う際に既存の"メー ル\*メッセージを新しいパージョンの\*メール"に読み込む必要があり ます。この処理には数分かかることがあります。読み込みが終了す るまで"メール"を使用できません。 今すぐメッセージを読み込む場合は、\*続ける\*をクリックしてくださ い。後で読み込む場合は、"キャンセル"をクリックしてください。 キャンセル 続ける

| Ś   | メールファイル                          | レ 編集              | 表示 メールボックス メッセージ | ファ |
|-----|----------------------------------|-------------------|------------------|----|
| • • | メールについて                          |                   | 受信(1件のメッセージ)     |    |
|     | 環境設定<br>アカウント                    | Ж,                |                  |    |
| 日付け | アカウントを追                          | 加                 | (22              |    |
| テス  | サービス                             | ►                 | 0/22             |    |
|     | <b>メールを隠す</b><br>ほかを隠す<br>すべてを表示 | 日第<br>日第 <i>丁</i> |                  |    |
|     | メールを終了                           | ЖQ                | ]                |    |

[メール アカウント を追加]画面が表示されます。 下記の表を参照して各項目を入力し、[サインイン]をクリックします。

名前:送信者として相手に通知される名前を入力

| ② メール アカウントを追加<br>最初に、次の情報を入力してください: |          |  |  |  |
|--------------------------------------|----------|--|--|--|
| 名前:                                  | 任意の名前    |  |  |  |
| メールアドレス:                             | メールアドレス  |  |  |  |
| パスワード:                               |          |  |  |  |
| キャンセル                                | 戻る サインイン |  |  |  |

下記の表を参照して各項目を設定し、[サインイン]をクリックします。

| メールアドレス:   | メールアドレス                 |
|------------|-------------------------|
| ユーザ名:      | アカウント名                  |
| パスワード:     |                         |
| アカウントの種類:  | POP                     |
| 受信用メールサーバ: | 設定案内書の受信メールサーバー         |
| 送信用メールサーバ: | 設定案内書の送信メールサーバー         |
|            | アカウント名またはパスワードを確認できません。 |
| キャンセル      | 戻る サインイン                |

ユーザ名:アカウントを入力 アカウントの種類:POPを選択 受信用メールサーバ:設定案内書の受信メールサーバー名 送信用メールサーバ設定案内書の受信メールサーバー名

# メニューバーの[メール]-[環境設定]をクリックします。

| Ś.  | メールファイル                          | ル編集       | 表示メ       | <b>ヽ</b> ールボック | ス メッセージ  | フォー | マット ウ・ | インドウ |
|-----|----------------------------------|-----------|-----------|----------------|----------|-----|--------|------|
|     | メールについて                          |           |           | 受信(1           | 件のメッセージ) |     |        |      |
|     | 環境設定                             | ¥.        |           |                | Q ]      | -   | ≪∽     | →    |
| 受信  | アカワント                            |           | 17        | 削除             | 迷惑メール    | 返信  | 全員に返信  | 転送   |
| 日付で | アカウントを追                          | 验加        |           |                |          |     |        |      |
|     | サービス                             | •         | 2015/10/2 | 2              |          |     |        |      |
| ヤマ  | <b>メールを隠す</b><br>ほかを隠す<br>すべてを表示 | H器<br>H器ブ |           |                |          |     |        |      |
| t   | メールを終了                           | жQ        |           |                |          |     |        |      |

環境設定の画面が表示されます。 左上の[アカウント]をクリックします。

|                         | 一般                 |
|-------------------------|--------------------|
|                         | 🥽 🖊 🔎 🖄            |
| 一般 アカウント 迷惑メール フォントとカラー | - 表示 作成 署名 ルール     |
|                         |                    |
| デフォルトメールソフト:            | S ×−ル              |
| 新しいメッセージを確認:            | 自動                 |
| 新着メッセージの通知サウンド:         | 新着メッセージの通知サウンド     |
|                         | ✓ ほかのメール動作でサウンドを再生 |

左のリストから作成したアカウントを選択し、[アカウント情報]をクリックします。

|                 | アカウント                                         |                          |           |
|-----------------|-----------------------------------------------|--------------------------|-----------|
| 一般     アカウント    | A してい しょう しょう しょう しょう しょう しょう しょう しょう しょう しょう | 9mm 2000<br>署名 ルール       |           |
| bbm-*.jp<br>POP | アカウント情報メ                                      | ールボックスの特性 詳細             |           |
|                 | アカウントの種類:                                     | POP                      |           |
|                 | 説明:                                           | *****@*****              |           |
|                 | エイリアス:                                        | *****@*****              |           |
|                 | メールアドレス:                                      | ******@bbm <b>-*.j</b> p |           |
|                 | 氏名:                                           | 任意の名前                    |           |
|                 | 受信用メールサーバ:                                    | 設定資料の受信サーバー名             |           |
|                 | ユーザ名:                                         | *****@bbm-*.ip           | (メールアドレスと |
|                 | パスワード:                                        | •••••                    | 同じになります)  |
|                 | 送信用メールサーバ(SMTP):                              | mail.bbm-*.ip            |           |
|                 |                                               |                          |           |

# SMTPサーバの編集画面が表示されます。 リストから作成したアカウントのサーバを選択し、[詳細]をクリックします。

[送信用メールサーバ(SMTP)]のプルダウンメニューをクリックし、[SMTP サーバリストを編集]を 選択します。

|                   | アカウント                                                                         |
|-------------------|-------------------------------------------------------------------------------|
|                   | A $a$ $a$ $a$ $a$ $a$ $b$ $a$ $b$ $a$ $b$ $b$ $b$ $b$ $b$ $b$ $b$ $b$ $b$ $b$ |
| @ bbm-*.jp<br>POP | アカウント情報 メールポックスの特性 詳細<br>マ このアカウントを使用                                         |
|                   | アカウントの種類: POP                                                                 |
|                   | 説明: 任意                                                                        |
|                   | エイリアス: ******@****** 1 文                                                      |
|                   | メールアドレス:メールアドレス                                                               |
|                   | 氏名:任意の名前                                                                      |
|                   | 受信用メールサーバ:設定資料の受信サーバー名                                                        |
|                   | ユーザ名: 設定資料のアカウント                                                              |
|                   | パスワード:                                                                        |
|                   | 送信用メールサーバ(SMTP): 設定資料の送信サーバー 💿                                                |
|                   | ~ 送信サーバー名                                                                     |
| + -               | SMTP サーバリストを編集                                                                |

#### SMTPサーバの編集画面が表示されます。 リストから作成したアカウントのサーバを選択し、[詳細]をクリックします。

| 00 | •        |                          | アカウント                                                                               |   |
|----|----------|--------------------------|-------------------------------------------------------------------------------------|---|
|    | @        |                          | A) 😽 🧹 S= 🖄                                                                         |   |
| 一般 | アカウント    | 迷惑メール フォン                | ントとカラー 表示 作成 署名 ルール                                                                 |   |
| 6  | 説明       | サーバ名                     | 使用しているアカウント                                                                         |   |
|    | BBM      | mail.bbm-                | n-*.jp ****@bbm-*.jp                                                                |   |
| +  | +-       | 説明:<br>サーバ名:<br>TLS 証明書: | アカウント債報       詳細         BBM          mail.bbm-*.ip(該当のメールサーバー情          なし       こ |   |
|    | <u> </u> |                          |                                                                                     | ? |

## 下記の表を参照して各項目を設定し、[OK]をクリックします。 ポート:587 SSL:使用しない

|                                                                                                    | アカウント                                                                                                    |                                  |
|----------------------------------------------------------------------------------------------------|----------------------------------------------------------------------------------------------------|----------------------------------|
|                                                                                                    | 1 - Com 1                                                                                                    |                                  |
| 一般 アカウント 迷惑メール                                                                                                    | レ フォントとカラー 表示 作成 署名 ルール                                                                                                    |                                  |
|                                                                                                    |                                                                                                    |                                  |
| で 説明 サー                                                                                                    | ーバ名 使用しているアカウント                                                                                                    |                                  |
| RRM m                                                                                                    | ail hhm-* in ****@hhm-* in                                                                                                    |                                  |
|                                                                                                    |                                                                                                    |                                  |
|                                                                                                    |                                                                                                    |                                  |
|                                                                                                    |                                                                                                    | 0                                |
|                                                                                                    |                                                                                                    |                                  |
| + -                                                                                                    |                                                                                                    |                                  |
|                                                                                                    | アカウント情報 詳細                                                                                                    |                                  |
|                                                                                                    | アカウント設定を自動的に検出して管理                                                                                                    |                                  |
| ポ                                                                                                    | ート:587 🗖 SSL を使用                                                                                                    |                                  |
| 1                                                                                                    | 認証: パスワード                                                                                                    | •                                |
|                                                                                                    | 🪽 セキュリティ保護されていない認証を許可                                                                                                    | J                                |
|                                                                                                    | ザ名: ****@bbm-*.jp                                                                                                    |                                  |
| パスワ                                                                                                    | -K:                                                                                                    |                                  |
|                                                                                                    |                                                                                                    |                                  |
| + ?                                                                                                    | キャンセル                                                                                                    | ок                               |
|                                                                                                    |                                                                                                    | ?                                |
|                                                                                                    |                                                                                                    |                                  |
| 「マカウットはお」の両                                                                                                    |                                                                                                    |                                  |
|                                                                                                    | 山に庆りより。「計和」でソリツソしより。                                                                                                    |                                  |
|                                                                                                    | マカウント                                                                                                    |                                  |
|                                                                                                    | アカウント                                                                                                    |                                  |
|                                                                                                    | アカウント<br>AD 😽 🧹 Soom 🎌                                                                                                    |                                  |
| ①     ②     ⑦     ⑦     ⑦     ⑦     ⑦     ⑦     ⑦     ⑦     ⑦     ⑦     ⑦     ⑦     ⑦     ⑦     ⑦     ⑦     ⑦     ⑦     ⑦     ⑦     ⑦     ⑦     ⑦     ⑦     ⑦     ⑦     ⑦     ⑦     ⑦     ⑦     ⑦     ⑦     ⑦     ⑦     ⑦     ⑦     ⑦     ⑦     ⑦     ⑦     ⑦     ⑦     ⑦     ⑦     ⑦     ⑦     ⑦     ⑦     ⑦     ⑦     ⑦     ⑦     ⑦     ⑦     ⑦     ⑦     ⑦     ⑦     ⑦     ⑦     ⑦     ⑦     ⑦     ⑦     ⑦     ⑦     ⑦     ⑦     ⑦     ⑦     ⑦     ⑦     ⑦     ⑦     ⑦     ⑦     ⑦     ⑦     ⑦     ⑦     ⑦     ⑦     ⑦     ⑦     ⑦     ⑦     ⑦     ⑦     ⑦     ⑦     ⑦     ⑦     ⑦     ⑦     ⑦     ⑦     ⑦     ⑦     ⑦     ⑦     ⑦     ⑦     ⑦     ⑦     ⑦     ⑦     ⑦     ⑦     ⑦     ⑦     ⑦     ⑦     ⑦     ⑦     ⑦     ⑦     ⑦     ⑦     ⑦     ⑦     ⑦     ⑦     ⑦     ⑦     ⑦     ⑦     ⑦     ⑦     ⑦     ⑦     ⑦     ⑦     ⑦     ⑦     ⑦     ⑦     ⑦     ⑦     ⑦     ⑦     ⑦     ⑦     ⑦     ⑦     ⑦     ⑦     ⑦     ⑦     ⑦     ⑦     ⑦     ⑦     ⑦     ⑦     ⑦     ⑦     ⑦     ⑦     ⑦     ⑦     ⑦     ⑦     ⑦     ⑦     ⑦     ⑦     ⑦     ⑦     ⑦     ⑦     ⑦     ⑦     ⑦     ⑦     ⑦     ⑦     ⑦     ⑦     ⑦     ⑦     ⑦     ⑦     ⑦     ⑦     ⑦     ⑦     ⑦     ⑦     ⑦     ⑦     ⑦     ⑦     ⑦     ⑦     ⑦     ⑦     ⑦     ⑦     ⑦     ⑦     ⑦     ⑦     ⑦     ⑦     ⑦     ⑦     ⑦     ⑦     ⑦     ⑦     ⑦     ⑦     ⑦     ⑦     ⑦     ⑦     ⑦     ⑦     ⑦     ⑦     ⑦     ⑦     ⑦     ⑦     ⑦     ⑦     ⑦     ⑦     ⑦     ⑦     ⑦     ⑦     ⑦     ⑦     ⑦     ⑦     ⑦     ⑦     ⑦     ⑦     ⑦     ⑦     ⑦     ⑦     ⑦     ⑦     ⑦     ⑦     ⑦     ⑦     ⑦     ⑦      ⑦     ⑦     ⑦     ⑦     ⑦     ⑦     ⑦     ⑦     ⑦     ⑦     ⑦     ⑦     ⑦     ⑦     ⑦     ⑦     ⑦     ⑦     ⑦     ⑦     ⑦     ⑦     ⑦     ⑦     ⑦     ⑦     ⑦     ⑦     ⑦     ⑦     ⑦     ⑦     ⑦     ⑦     ⑦     ⑦     ⑦     ⑦     ⑦     ⑦     ⑦     ⑦     ⑦     ⑦     ⑦     ⑦     ⑦     ⑦     ⑦     ⑦     ⑦     ⑦     ⑦     ⑦     ⑦     ⑦     ⑦     ⑦     ⑦     ⑦     ⑦     ⑦     ⑦     ⑦     ⑦     ⑦     ⑦     ⑦     ⑦     ⑦     ⑦     ⑦     ⑦     ⑦     ⑦     ⑦     ⑦     ⑦     ⑦     ⑦     ⑦     ⑦     ⑦     ⑦     ⑦ | アカウント<br>A<br>レフォントとカラー 表示 作成 署名 ルール                                                                                                    |                                  |
| ● ● ●   ● ● ●   ● ● ●   ● ● ●   ● ● ●   ● ● ●   ● ● ●   ● ● ●   ● ● ●   ● ● ●   ● ● ●   ● ● ●   ● ● ●   ● ● ●   ● ● ●   ● ● ●   ● ● ●   ● ● ●   ● ● ●   ● ● ●   ● ● ●   ● ● ●   ● ● ●   ● ● ●   ● ● ●   ● ● ●   ● ● ●   ● ● ●   ● ● ●   ● ● ●   ● ● ●   ● ● ●   ● ● ●   ● ● ●   ● ● ●   ● ● ●   ● ● ●   ● ● ●   ● ● ●   ● ● ●   ● ● ●   ● ● ●   ● ● ●   ● ● ●   ● ● ●   ● ●   ● ● ●   ● ●   ● ●   ● ●   ● ●   ● ●   ● ●   ● ●   ● ●   ● ●   ● ●   ● ●   ● ●   ● ●   ● ●   ● ●   ● ●   ● ●   ● ●   ● ●   ● ●   ● ●   ● ●   ● ●   ● ●   ● ●   ● ●   ● ●   ● ●   ● ●   ● ●   ● ●   ● ●   ● ●   ● ●   ● ●   ● ●   ● ●   ● ●   ● ●   ● ●   ● ●   ● ●   ● ●   ● ●   ● ●   ● ●   ● ●   ● ●   ● ●   ● ●   ● ●   ● ●   ● ●   ● ●   ● ●   ● ●   ● ●   ● ●   ● ●   ● ●   ● ●   ● ●   ● ●   ● ●   ● ●   ● ●   ● ●   ● ●   ● ●   ● ●   ● ●   ● ●   ● ●   ● ●   ● ●   ● ●   ● ●   ● ●   ● ●   ● ●   ● ●   ● ●   ● ●   ● ●   ● ●   ● ●   ● ●   ● ●   ● ●   ● ●   ● ●   ● ●   ● ●   ● ●   ● ●   ● ●   ● ●   ● ●   ● ●   ● ●   ● ●   ● ●   ● ●  <                                                                                                    | アカウント<br>A<br>レフォントとカラー 表示 作成 署名 ルール<br>アカウント情報 メールボックスの特性                                                                                                    | IFem 1                           |
| 一般<br>アカウント<br>迷惑メール                                                                                                    | アカウント<br>アカウント<br>レフォントとカラー 表示 作成 署名 ルール<br>アカウント情報 メールポックスの特性                                                                                                    | 詳細                               |
| ● ● ●   ● ● ●   ● ● ●   ● ● ●   ● ● ●   ● ● ●   ● ● ●   ● ● ●   ● ● ●   ● ● ●   ● ● ●   ● ● ●   ● ● ●   ● ● ●   ● ● ●   ● ● ●   ● ● ●   ● ● ●   ● ● ●   ● ● ●   ● ● ●   ● ● ●   ● ● ●   ● ● ●   ● ● ●   ● ● ●   ● ● ●   ● ● ●   ● ● ●   ● ● ●   ● ● ●   ● ● ●   ● ● ●   ● ● ●   ● ● ●   ● ● ●   ● ● ●   ● ● ●   ● ● ●   ● ● ●   ● ● ●   ● ● ●   ● ● ●   ● ● ●   ● ● ●   ● ● ●   ● ● ●   ● ● ●   ● ●   ● ●   ● ●   ● ●   ● ●   ● ●   ● ●   ● ●   ● ●   ● ●   ● ●   ● ●   ● ●   ● ●   ● ●   ● ●   ● ●   ● ●   ● ●   ● ●   ● ●   ● ●   ● ●   ● ●   ● ●   ● ●   ● ●   ● ●   ● ●   ● ●   ● ●   ● ●   ● ●   ● ●   ● ●   ● ●   ● ●   ● ●   ● ●   ● ●   ● ●   ● ●   ● ●   ● ●   ● ●   ● ●   ● ●   ● ●   ● ●   ● ●   ● ●   ● ●   ● ●   ● ●   ● ●   ● ●   ● ●   ● ●   ● ●   ● ●   ● ●   ● ●   ● ●   ● ●   ● ●   ● ●   ● ●   ● ●   ● ●   ● ●   ● ●   ● ●   ● ●   ● ●   ● ●   ● ●   ● ●   ● ●   ● ●   ● ●   ● ●   ● ●   ● ●   ● ●   ● ●   ● ●   ● ●   ● ●   ● ●   ● ●   ● ●   ● ●   ● ●   ● ●   ● ●   ● ●   ● ●   ● ●   ● ●   ● ●   ● ●   ● ● </th <th>アカウント<br/>A<br/>レ フォントとカラー 表示 作成 習名 ルール<br/>アカウント情報 メールボックスの特性<br/>マ このアカウントを使<br/>アカウントの種類: POP</th> <th>詳細</th>                                                                                                    | アカウント<br>A<br>レ フォントとカラー 表示 作成 習名 ルール<br>アカウント情報 メールボックスの特性<br>マ このアカウントを使<br>アカウントの種類: POP                                                                                                    | 詳細                               |
| ● ● ●   ● ● ●   ● ● ●   ● ● ●   ● ● ●   ● ● ●   ● ● ●   ● ● ●   ● ● ●   ● ● ●   ● ● ●   ● ● ●   ● ● ●   ● ● ●   ● ● ●   ● ● ●   ● ● ●   ● ● ●   ● ● ●   ● ● ●   ● ● ●   ● ● ●   ● ● ●   ● ● ●   ● ● ●   ● ● ●   ● ● ●   ● ● ●   ● ● ●   ● ● ●   ● ● ●   ● ● ●   ● ● ●   ● ● ●   ● ● ●   ● ● ●   ● ● ●   ● ● ●   ● ● ●   ● ● ●   ● ● ●   ● ● ●   ● ● ●   ● ● ●   ● ● ●   ● ●   ● ●   ● ●   ● ●   ● ●   ● ●   ● ●   ● ●   ● ●   ● ●   ● ●   ● ●   ● ●   ● ●   ● ●   ● ●   ● ●   ● ●   ● ●   ● ●   ● ●   ● ●   ● ●   ● ●   ● ●   ● ●   ● ●   ● ●   ● ●   ● ●   ● ●   ● ●   ● ●   ● ●   ● ●   ● ●   ● ●   ● ●   ● ●   ● ●   ● ●   ● ●   ● ●   ● ●   ● ●   ● ●   ● ●   ● ●   ● ●   ● ●   ● ●   ● ●   ● ●   ● ●   ● ●   ● ●   ● ●   ● ●   ● ●   ● ●   ● ●   ● ●   ● ●   ● ●   ● ●   ● ●   ● ●   ● ●   ● ●   ● ●   ● ●   ● ●   ● ●   ● ●   ● ●   ● ●   ● ●   ● ●   ● ●   ● ●   ● ●   ● ●   ● ●   ● ●   ● ●   ● ●   ● ●   ● ●   ● ●   ● ●   ● ●   ● ●   ● ●   ● ●   ● ●   ● ●   ● ●   ● ●   ● ●   ● ●   ● ●   ● ●   ● ●   ● ●   ● ●                                                                                                      | アカウント<br>アカウント<br>レ フォントとカラー 表示 作成 署名 ルール<br>アカウント信報 メールボックスの特性<br>アカウントの種類: POP<br>1000000000000000000000000000000000000                                                                                                    | 洋細                               |
| ● ● ●   ● ● ●   ● ● ●   ● ● ●   ● ● ●   ● ● ●   ● ● ●   ● ● ●   ● ● ●   ● ● ●   ● ● ●   ● ● ●   ● ● ●   ● ● ●   ● ● ●   ● ● ●   ● ● ●   ● ● ●   ● ● ●   ● ● ●   ● ● ●   ● ● ●   ● ● ●   ● ● ●   ● ● ●   ● ● ●   ● ● ●   ● ● ●   ● ● ●   ● ● ●   ● ● ●   ● ● ●   ● ● ●   ● ● ●   ● ● ●   ● ● ●   ● ● ●   ● ● ●   ● ● ●   ● ● ●   ● ● ●   ● ● ●   ● ● ●   ● ● ●   ● ● ●   ● ● ●   ● ● ●   ● ●   ● ●   ● ●   ● ●   ● ●   ● ●   ● ●   ● ●   ● ●   ● ●   ● ●   ● ●   ● ●   ● ●   ● ●   ● ●   ● ●   ● ●   ● ●   ● ●   ● ●   ● ●   ● ●   ● ●   ● ●   ● ●   ● ●   ● ●   ● ●   ● ●   ● ●   ● ●   ● ●   ● ●   ● ●   ● ●   ● ●   ● ●   ● ●   ● ●   ● ●   ● ●   ● ●   ● ●   ● ●   ● ●   ● ●   ● ●   ● ●   ● ●   ● ●   ● ●   ● ●   ● ●   ● ●   ● ●   ● ●   ● ●   ● ●   ● ●   ● ●   ● ●   ● ●   ● ●   ● ●   ● ●   ● ●   ● ●   ● ●   ● ●   ● ●   ● ●   ● ●   ● ●   ● ●   ● ●   ● ●   ● ●   ● ●   ● ●   ● ●   ● ●   ● ●   ● ●   ● ●   ● ●   ● ●   ● ●   ● ●   ● ●   ● ●   ● ●   ● ●   ● ●   ● ●   ● ●   ● ●   ● ●   ● ●   ● ●   ● ●   ● ●   ● ●                                                                                                      | アカウント<br>アカウント<br>アカウントをかうー 表示 作成 習名 ルール<br>アカウント債報 メールボックスの特性<br>アカウントの種類: POP<br>説明: *********<br>エイリアス: ********                                                                                                    | 詳細                               |
| ● ● ●<br>● ● ●<br>● ● ●<br>● ● ●<br>Pカウント 送惑メール<br>※惑メール                                                                                                    | アカウント<br>アカウント<br>アカウントをカラー 表示 作成 習名 ルール<br>アカウント 信報 メールボックスの特性<br>アカウントの種類: POP<br>説明: *********<br>エイリアス: ********                                                                                                    | 詳細<br>2月<br>♪                    |
| ● ● ●<br>● ● ●<br>● ● ●<br>● ● ●<br>Pカウント 迷惑メール<br>● ● ●<br>※惑メール                                                                                                    | アカウント<br>A<br>レ フォントとカラー 表示 作成 署名 ルール<br>アカウント情報 メールボックスの特性<br>アカウントの種類: POP<br>説明: ************************************                                                                                                    | 詳細                               |
| ● ● ●<br>● ● ●<br>● ● ●<br>● ● ●<br>Pカウント 迷惑メール<br>※惑メール<br>● ● ● ●<br>※惑メール                                                                                                    | アカウント<br>・ フォントとカラー 表示 作成 署名 ルール<br>アカウント 偽報 メールボックスの特性 1<br>・ このアカウントを使<br>アカウントの種類: POP<br>説明: ************************************                                                                                                    | 詳細<br>2月<br>〇                    |
| ● ● ●<br>● ● ●<br>● ● ●<br>● ● ●<br>● ● ●<br>Pカウント 迷惑メール<br>● ● ● ● ● ● ● ● ● ● ● ● ● ● ● ● ● ● ●                                                                                                     | アカウント<br>・ フォントとカラー 表示 作成 留名 ルール<br>アカウント情報 メールボックスの特性<br>マ このアカウントを使<br>アカウントの種類: POP<br>説明: *********<br>エイリアス: *****@bbm-*.jp<br>氏名: 任意<br>受信用メールサーバ: mail.bbm-*.jp                                                                                                    | 洋栖                               |
| ● ● ●<br>● ● ●<br>● ● ●<br>● ● ●<br>Pカウント 迷惑メール<br>※惑メール<br>● ● ● ●<br>※惑メール                                                                                                    | アカウント<br>・ フォントとカラー 表示 作成 習名 ルール<br>アカウント信報 メールボックスの特性 1<br>・ このアカウントを使<br>アカウントの種類: POP<br>説明: ************************************                                                                                                    | 詳細<br>3月<br>○                    |
| ●<br>●<br>●<br>●<br>●<br>●<br>●<br>●<br>●<br>●<br>●<br>●<br>●<br>●                                                                                                    | アカウント<br>・ フォントとカラー 表示 作成 署名 ルール<br>アカウント情報 メールボックスの特性<br>・ このアカウントを使<br>アカウントの種類: POP<br>説明: ************************************                                                                                                    | 詳細<br>2月                         |
| ● ● ●<br>● ● ●<br>● ● ●<br>● ● ●<br>Pカウント 迷惑メール<br>※惑メール                                                                                                    | アカウント<br>・ フォントとカラー 表示 作成 第名 ルール<br>アカウント債報 メールボックスの特性<br>・ このアカウントを使<br>アカウントの種類: POP<br>説明: ************************************                                                                                                    | 詳細<br>3月                         |
| ● ● ●<br>● ● ●<br>● ● ●<br>● ● ●<br>● ● ● P → ウント 送惑メール<br>● ● ● ● ● ● ● ● ● ● ● ● ● ● ● ● ● ● ●                                                                                                     | アカウント<br>・ フォントとカラー 表示 作成 署名 ルール<br>アカウント情報 メールボックスの特性<br>・ このアカウントを使<br>アカウントの種類: POP<br>説明: ************************************                                                                                                    | 詳細<br>〕<br>〕<br>□<br>□<br>□<br>□ |
| ● ● ●<br>● ● ●<br>● ● ● Pカウント 送惑メール<br>② ******.ocn<br>● ● ● POP                                                                                                    | アカウント<br>・ フォントとカラー 変示 作成 第名 ルール<br>アカウント傷殺 メールボックスの特性<br>・ このアカウントを使<br>アカウントの種類: POP<br>説明: ************************************                                                                                                    | 詳細<br>3月                         |
| ● ● ●<br>● ● ● Pカウント 送惑メール<br>② *****.ocn<br>POP                                                                                                    | アカウント         シャントとカラー       シャント         アカウント(第校)       シールボックスの特性         アカウントの種類:       POP         説明:       **********         エイリアス:       **********         メールアドレス:       ******@bbm-*.ip         氏名:       任意         受信用メールサーバ:       mail.bbm-*.jp         パスワード:       *****@bbm-*.jp         メスワード:       ******@bbm-*.jp                                                                   | 詳細<br>2月<br>○                    |
| ● ● ● ■ ■ ■ ■ ■ ■ ■ ■ ■ ■ ■ ■ ■ ■ ■ ■ ■                                                                                                    | アカウント         シレフォントとカラー       支索       作成       シテレボックスの特性       ・・・・・・・・・・・・・・・・・・・・・・・・・・・・・・・・・・・・                                                                                                    | 詳相<br>2月<br>○                    |
| <ul> <li>●●●●●●●●●●●●●●●●●●●●●●●●●●●●●●●●●●●●</li></ul>                                                                                                    | アカウント         シレ フォントとカラー       シテ       作成       シテ       シテ         アカウント(情報)       メールボックスの特性       ・       ・         ・       アカウントの種類:       POP         説明:       **********       ・         メールアドレス:       ******@bbm-*.jp         氏名:       任意         受信用メールサーバ:       mail.bbm-*.jp         パスワード:       ******@bbm-*.jp         パスワード:       ******         送信用メールサーバ (SMTP):       mail.bbm-*.jp | 詳細<br>2月<br><br>                 |
| <ul> <li>● ● ● ● Pカウント</li> <li>● ● ● Pカウント</li> <li>※惑メール</li> <li>● ● ● ● ● ● ● ● ● ● ● ● ● ● ● ● ● ● ●</li></ul>                                                                                                    | アカウント         シャントとカラー       シャント         アカウント(第級)       シールボックスの特性         アカウントの種類:       POP         説明:       **********         メールアドレス:       ******@bbm-*.ip         氏名:       任意         受信用メールサーバ:       mail.bbm-*.jp         パスワード:       *****@bbm-*.ip         メニーガ名:       *****@bbm-*.ip         メニーガ名:       ******@bbm-*.ip         メニーガ名:       *****                                    | 詳細                               |

| 設定を自動的に検出し<br>メッセージ受信後にメ<br>ていない場合はチェッ<br>下記の表を参照し、 | レて管理:チェックしない<br>ッセージのコピーをサーバから削除:他のPCや<br>ックして下さい。(推奨)<br>各項目を設定します。 | マネ等でメール送受信をし   |
|-----------------------------------------------------|----------------------------------------------------------------------|----------------|
| ホート: 102スカ<br>SSL を使用: チェックス                        | tl.                                                                  | チェックを外さないと「受信用 |
| • • •                                               | アカウント                                                                | メールサーバー」が変更できな |
|                                                     |                                                                      | いことがあります。      |
| 一般 アカウント 迷惑メー                                       | A フォントとカラー 表示 作成 ルール                                                 |                |
|                                                     |                                                                      |                |
| @ ********                                          | アカンドで開報 タールボックスの特性 読書                                                |                |
|                                                     | □ アカウント設定を自動的に検出して管理                                                 |                |
|                                                     | ✓ 新着メッセージを自動的に受信するときに含める                                             | _              |
|                                                     | □ メッセージ受信後にメッセージのコピーをサーバから削除                                         |                |
|                                                     | *受信*トレイから移動したとき                                                      | 則除             |
|                                                     | メッセージのサイズが KB を超えるときに警                                               | <b>*</b>       |
|                                                     | 以下の詳細オプションを変更するときは、事前にシステム管理                                         | 里者に確           |
|                                                     | 認してください。                                                             |                |
|                                                     | ポート: 110 SSL を使用                                                     |                |
|                                                     | 認証: パスワード                                                            |                |
|                                                     | 🗾 セキュリティ保護されていない認証                                                   | Eを許可           |
|                                                     |                                                                      |                |
|                                                     |                                                                      |                |
|                                                     |                                                                      |                |
|                                                     |                                                                      |                |
| + -                                                 |                                                                      |                |
| · · · · · · · · · · · · · · · · · · ·               |                                                                      | 3              |
|                                                     |                                                                      |                |
|                                                     |                                                                      |                |
| 画面左上の[●閉じ                                           | る]をクリックします。                                                          |                |
|                                                     | アカウント                                                                |                |
|                                                     |                                                                      |                |
|                                                     | A) 00 🖆 🕅 🗠                                                          |                |
| 一般 アカウント 迷惑メー                                       | ール フォントとカラー 表示 作成 著名 ルール                                             |                |
|                                                     | マネカンに連邦 マニルポックラの結婚 2000                                              |                |
|                                                     |                                                                      |                |
| 変更内容保存の確                                            | 認画面が表示されます。                                                          |                |
| [保存]をクリックし、                                         | 設定完了です。                                                              |                |
|                                                     | アカウント                                                                |                |
| a (@)                                               | 1                                                                    |                |
| 一般 アカウント 迷惑メー                                       | ル フォントとカラー 表示 作成 署名 ルール                                              |                |
|                                                     |                                                                      |                |
| 0                                                   | ******.ocn.ne.ip"POP アカウントの変更内容を保存しま<br>****@bbm−*.jpのPOP            | <b>J</b>       |
|                                                     | 保存しないと、変更内容は失われます。                                                   |                |
|                                                     |                                                                      |                |
|                                                     | 味けいない キャンセル (株子                                                      |                |